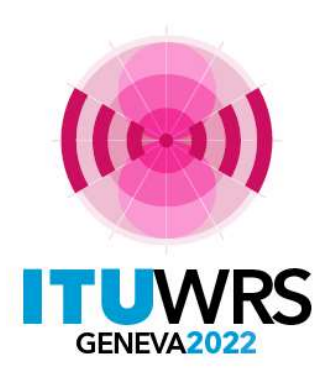

#### 30<sup>TH</sup> WORLD RADIOCOMMUNICATION SEMINAR

24 – 28 October 2022 Geneva, Switzerland

# e-Submission of satellite network filings

#### Kei NARISAWA

Space Services Department, Radiocommunication Bureau ITU

www.itu.int/go/wrs-22 #ITUWRS

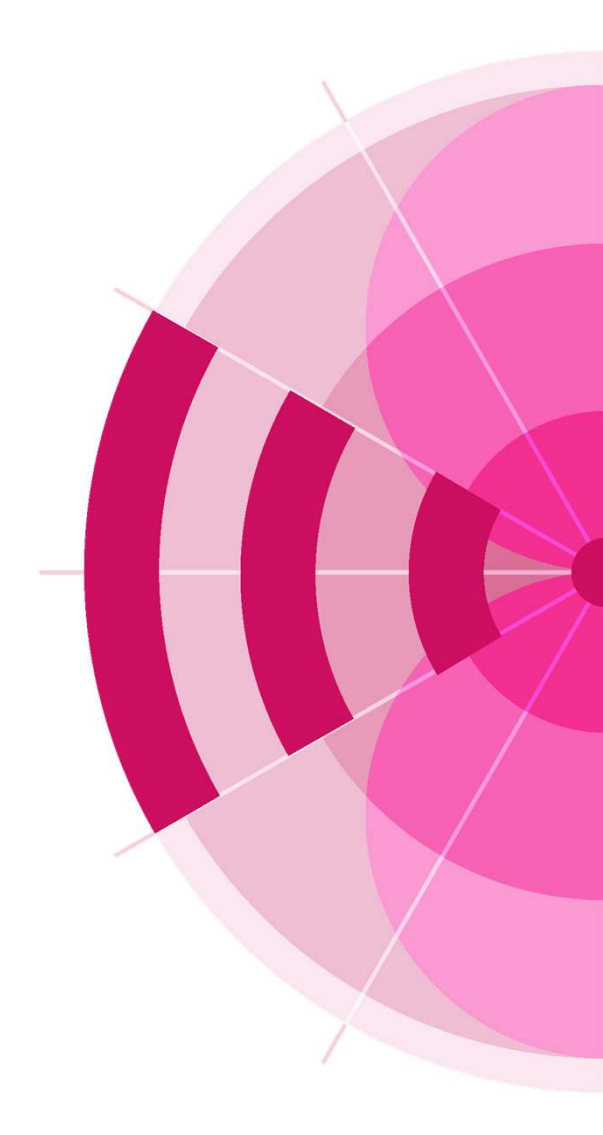

### Agenda

- 1. General Introduction
- 2. General functions
- 3. Recent updates
- 4. Important Notes
- 5. User support
- 6. Testing website
- 7. Upcoming releases
- 8. Takeaways

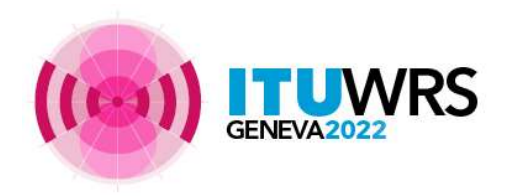

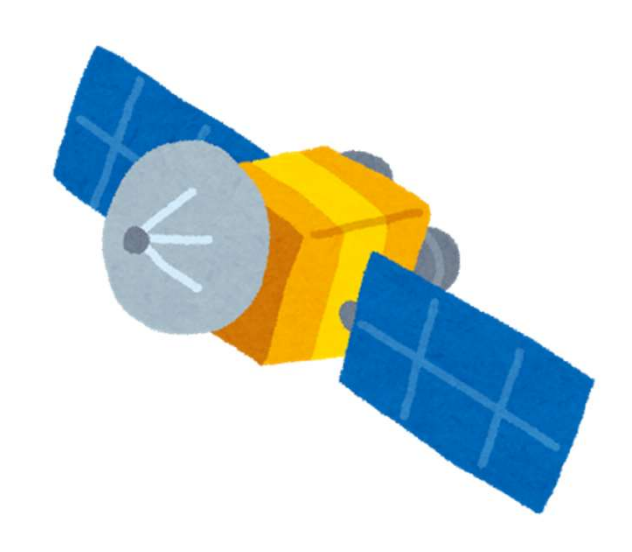

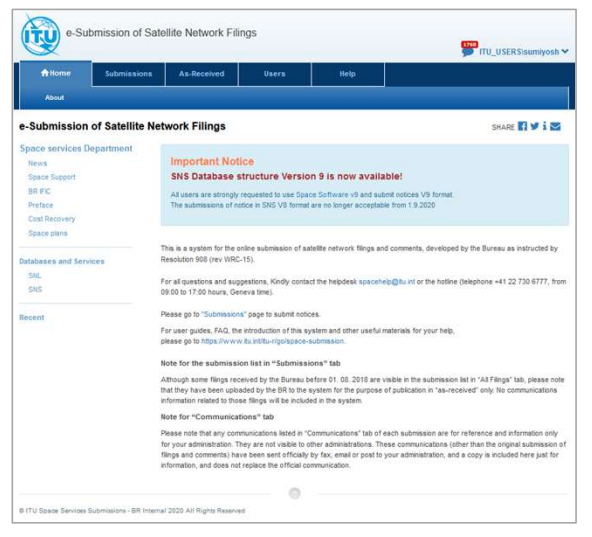

Top page of e-Submission

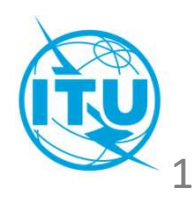

### e-Submission of Satellite Network Filings (1)

- e-Submission is a web-based secure paperless online system for Administrations and satellite operating agencies to submit all satellite network filings and SpaceCom comment files.
- Online submissions from Administrations to the Bureau through e-Submission became mandatory as of 1 August 2018!
- e-Submission was developed in response to Resolution 908 (Rev.WRC-15) and is available here: <u>https://www.itu.int/itu-r/go/space-submission</u>

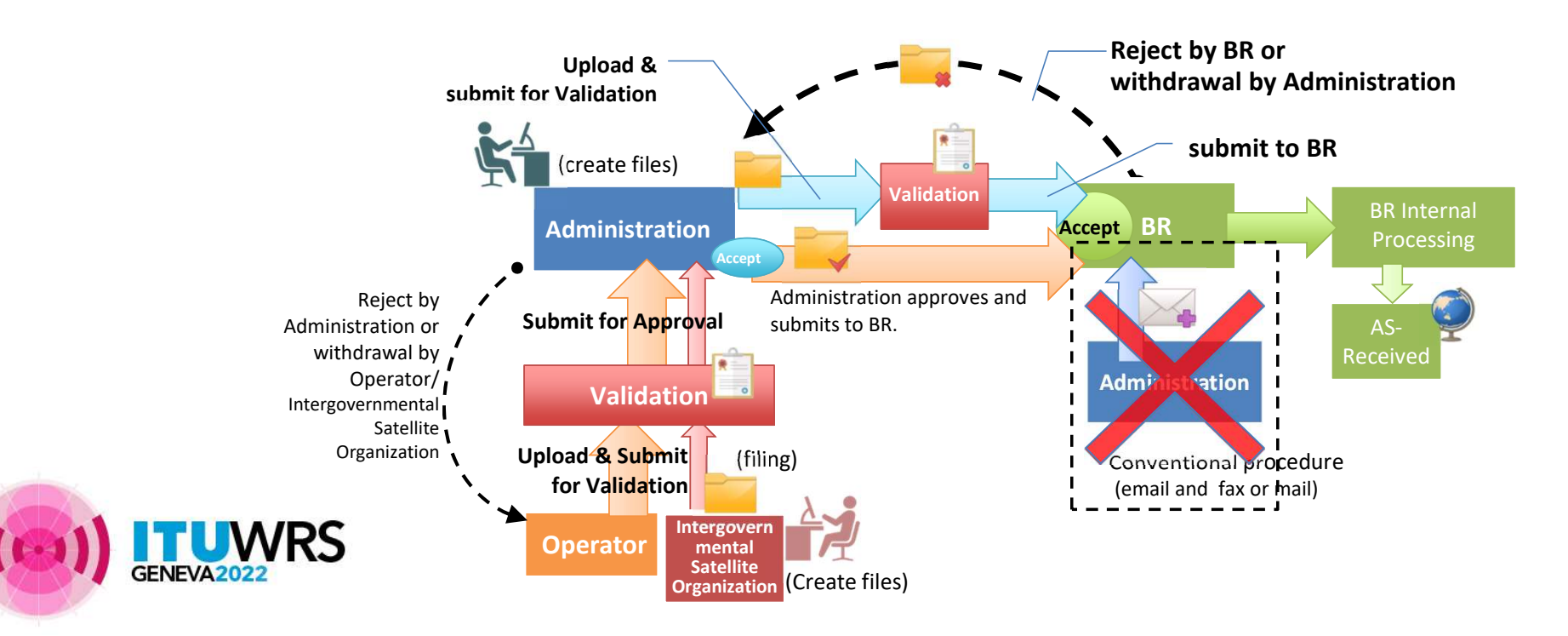

### e-Submission of Satellite Network Filings (2)

RoP relating to the Receivability of space notices

During the 78th Radio Regulations Board (16 July – 20 July 2018), the Rules of Procedure on the Receivability of space notices was revised and made **effective as from 1 August 2018**.

- All filings under Art. 9 and 11, Appx. 30, 30A and 30B and Res. 49 (Rev.WRC-15), 552 (Rev.WRC-15) and 553 (Rev.WRC-15) of the RR, or their comments related to a BR IFIC, shall be submitted using e-Submission.
- Notices with e-Submission do not require any separate confirmation by telefax or email.
- Receipt of notices shall be acknowledged immediately by ITU/e-mail.
- Notices with e-Submission shall be recorded as received on the actual date of receipt.

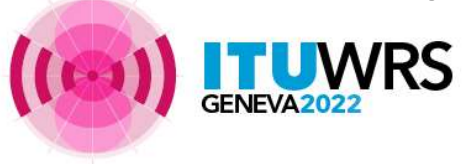

Rules of

# Numbers of registered users and administrations on e-Submission

As of 17 October 2022

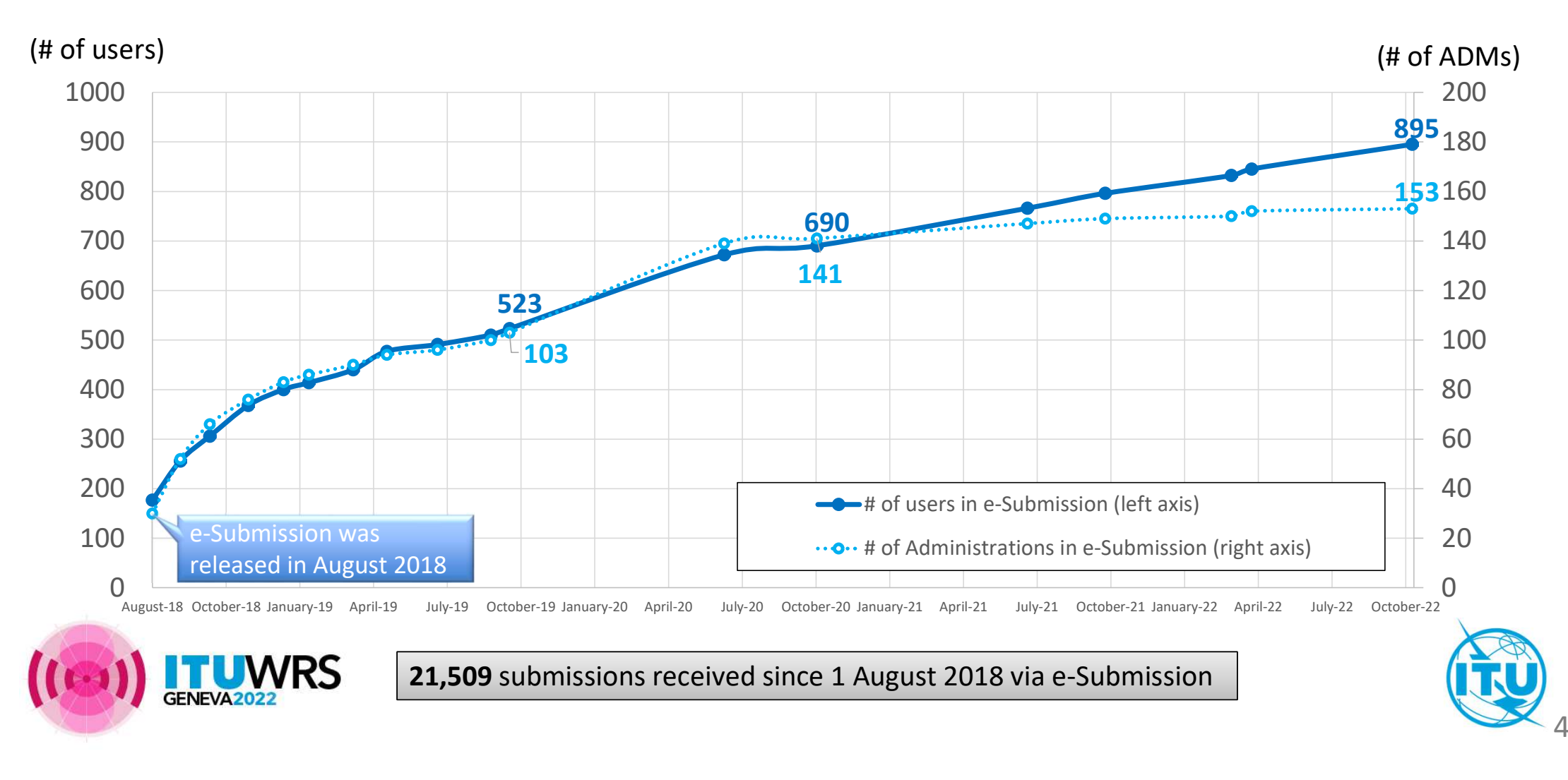

### **General functions for e-Submission (1)** Overall system workflow

#### Procedure from Administration to BR

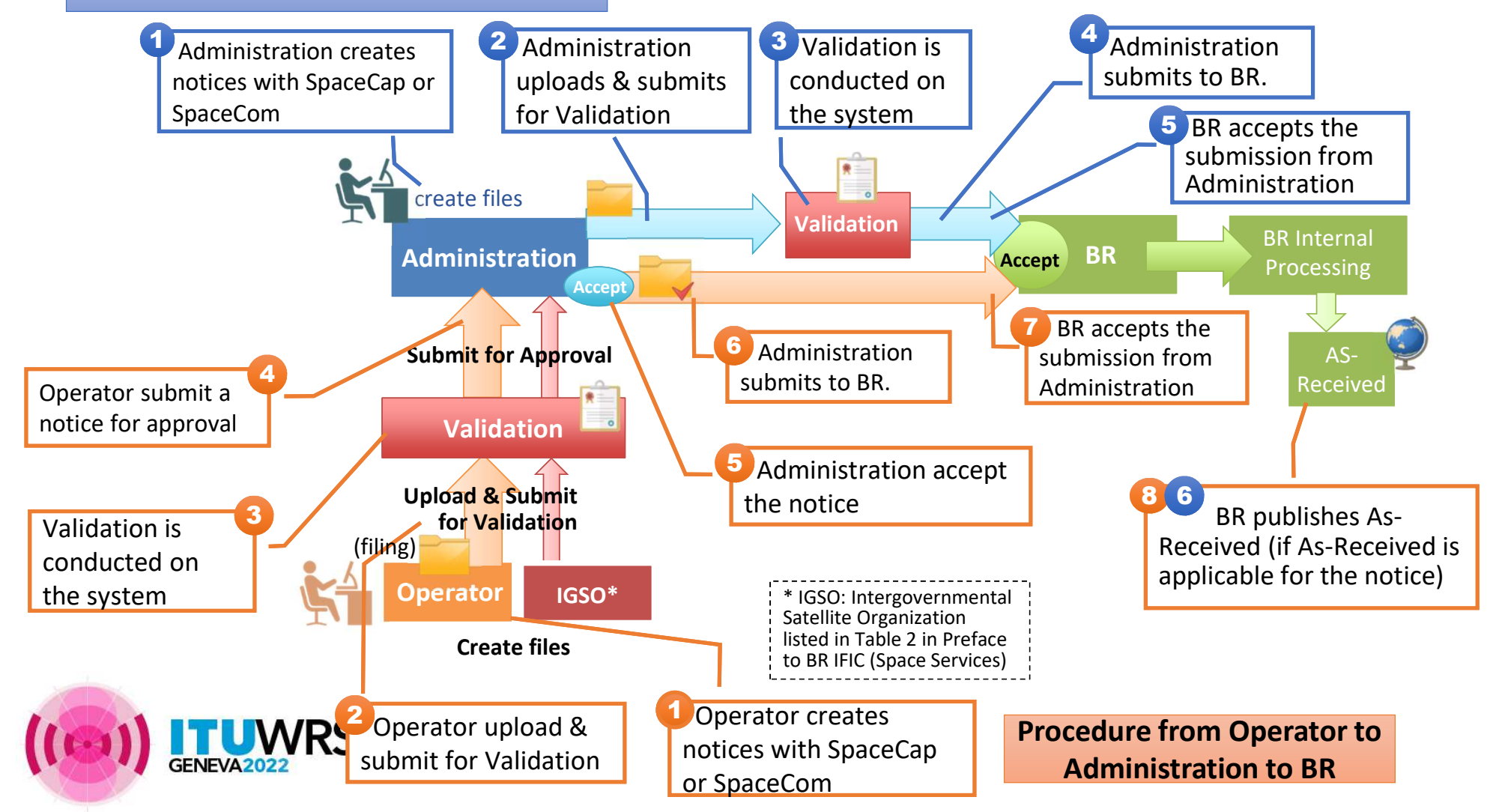

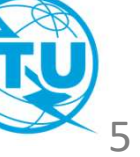

### **General functions for e-Submission (2)**

### Layout and Functionalities

- Web based online application and user-friendly interfaces
- All types of space notices are supported (please refer to the next slide)
- Automatic acknowledgement emails and notices
- Online validation of uploaded files in conformity with SNS V9 before submission
- View of a summary of all frequency bands included in the filing
- Tracking the status of submitted notices
- Event history list for each submission

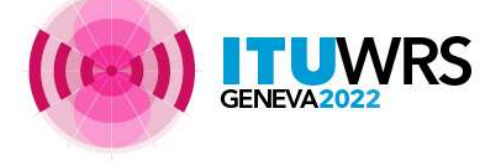

| ft Home                                                                          | Submissions As-Receiv                        | ed Users      | Help           |            |                                                                                                    |
|----------------------------------------------------------------------------------|----------------------------------------------|---------------|----------------|------------|----------------------------------------------------------------------------------------------------|
| New                                                                              | All Filings Comments                         | Archived Arch | nived comments |            |                                                                                                    |
| Acknowledgments                                                                  |                                              |               |                |            | ×                                                                                                    |
| View messag                                                                      | e                                            |               |                |            | /                                                                                                    |
|                                                                                  |                                              | Cross-Vali    | dation result  |            |                                                                                                    |
| List of unique fr                                                                | equency bands                                |               |                |            |                                                                                                    |
|                                                                                  | Freg From (MHz)                              |               |                | Freg To (I | (Hz)                                                                                                    |
| of events                                                                        |                                              |               |                |            |                                                                                                    |
| Event time                                                                       | User                                         | Adminis       | tration/IGSO   | Operator   | Message                                                                                                    |
| 5.11.2020 21:31:43                                                               |                                              |               | ITU            |            | Published as received                                                                                                    |
| .11.2020 21:31:30                                                                |                                              |               | ITU            |            | Accepted by BR                                                                                                    |
| .11.2020 21:27:19                                                                | ITU_ERSC                                     |               |                |            | Submitted to BR                                                                                                    |
|                                                                                  | ITU EDSC                                     |               |                |            | Accepted by                                                                                                    |
| .11.2020 21:03:42                                                                | HU_ERSC A                                    |               |                |            | Administration                                                                                                    |
| .11.2020 21:03:42                                                                |                                              |               |                |            | Administration<br>Submitted for approva<br>to Administration                                                                   |
| .11.2020 21:03:42<br>.11.2020 21:01:34<br>.11.2020 21:01:10                      | ITU_ERSC                                     |               |                |            | Administration Submitted for approva to Administration Validated successfully                                                  |
| .11.2020 21:03:42<br>.11.2020 21:01:34<br>.11.2020 21:01:10<br>.11.2020 21:01:10 | ITU_ERSC \<br>ITU_ERSC \<br>SYSTEM<br>SYSTEM |               |                |            | Administration       Submitted for approvation       to Administration       Validated successfully       Validation completed |

### General functions for e-Submission (3) Types of notices you can submit via e-Submission

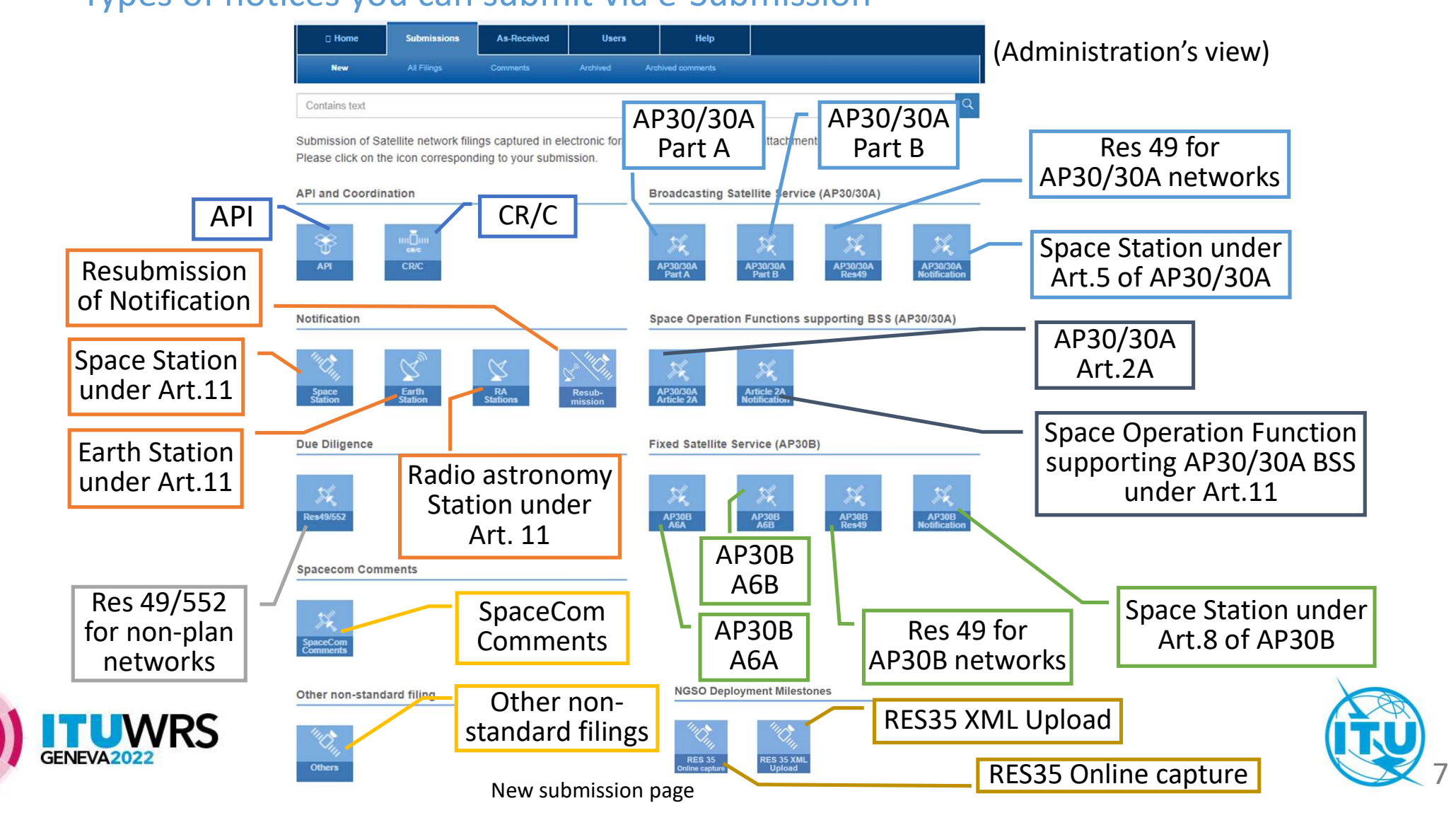

# Recent updates (1)

#### New Interface for reporting coordination status at resubmission of a space station notice

- Resubmission of a notification notice for a space station will not be considered receivable from 1 July 2022 if it is not submitted through the e-Submission system.
- Sor both notifications and resubmissions received from 1 July 2022,
  - Solution Network In the state of the state of the state o
  - Solly those provided in the notice forms will be taken into consideration in the examination of notices.

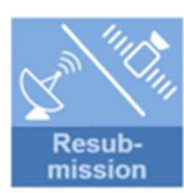

Resubmission of Notification

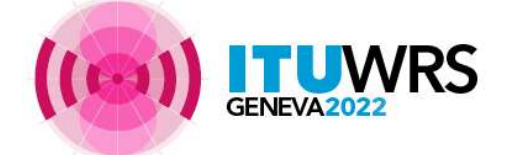

|                           | Administration                                             |                          | Resubmission for                                                |                   | Type Of Resubmission  |                        |
|---------------------------|------------------------------------------------------------|--------------------------|-----------------------------------------------------------------|-------------------|-----------------------|------------------------|
|                           |                                                            |                          | Notification of Space Station (GSO) *                           |                   | Simple (S)            |                        |
|                           | Satelite Name                                              |                          | Action Code                                                     |                   | Requested examination | ,                      |
|                           | CAN-BSS4                                                   | GSO × *                  | A                                                               | ~                 | 11.41                 | × *                    |
|                           |                                                            |                          |                                                                 |                   | 11.41                 |                        |
|                           |                                                            | Click to                 | use a textbox to enter inform                                   | ation to indicate | coordination efforts  | made under No. 11.41.2 |
|                           | Letter : A letter in pdf or doc                            | : format                 | 1                                                               | Popup             | message for inf       | ormation of            |
| Indicatio                 | n under No.11.41.2                                         |                          |                                                                 | certific          | ation for No. 11      | Uplead                 |
| The text w<br>if you wish | ill be saved in a text file and a                          | ttached to your submissi | ion. Below is a default text that can                           | be edited         |                       |                        |
| Pursua<br>effect of       | ant to No. 11.41.2, this adm<br>coordination with those ad | ministration confirms    | that "efforts have been made t<br>assignments were the basis of | to<br>f           |                       | C Upload               |
| the unt                   | avourable findings under                                   | No. 11.38. without su    | coess."                                                         | 4                 |                       | Upload All             |
| Ca                        | ncel Save                                                  | Save                     | d text is converted to a                                        | a text file and   | 1                     |                        |
| _                         |                                                            | uplo                     | aded as an attachment                                           | t automatical     | ly. 🤇                 | Submit for Validation  |
|                           | · · · ·                                                    |                          |                                                                 |                   |                       | L NL 44 44 3           |

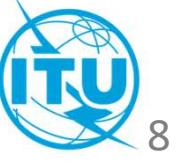

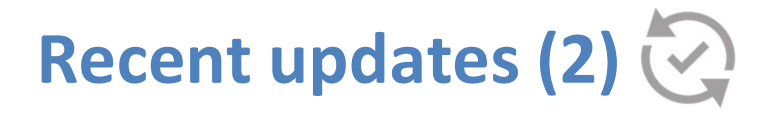

#### Online capture or upload information required under Res 35

- SThe Res 35 (WRC-19) defines a milestone-based approach for the implementation of frequency assignments to space stations in a non-geostationary-satellite system.
- Solution The deployment information shall be submitted using new icons with the Res **35** online capture tool or by uploading a XML file in the relevant format.

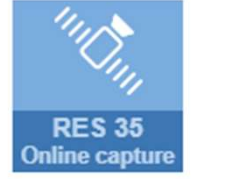

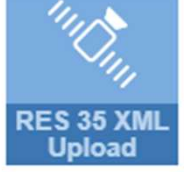

Capture or upload information under Res **35** 

#### Necessary information requested for new operating agency

- When a notifying administration submits a notice with the Operating Agency code "999", indicating a new operating agency, the e-Submission system requests for the name and contact information of the new operating agency.
- Solution The entered information is saved and uploaded to the notice page in a text file.

| Operator informatio                          | n required                        | ×                                                                 |
|----------------------------------------------|-----------------------------------|-------------------------------------------------------------------|
| The operating agency of the operating agency | is captured as 999, I<br>y below: | sindly enter the information for the name and contact information |
|                                              |                                   | A                                                                 |
| Cancel                                       | ок                                |                                                                   |

Requested information for new operating agency

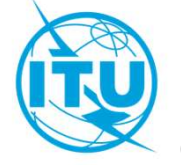

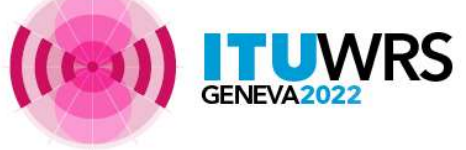

# Recent updates (3)

#### Warning message for SpaceCom comments outside 4 months period

Warning message is shown when SpaceCom comments are uploaded outside BR IFIC 4 months period.

#### Warning!

Cancel

Your submission date is outside the BR IFIC 4 month commenting period and may not be receivable by Bureau.

#### Submit Anyway

Warning message for outside 4 months period

### Blocking submission of CR/D comments using out-of-date SpaceCom

The SpaceCom comments files for CR/D can be accepted when the files are created with SpaceCom software 9.0.0.12 and onward versions only.

#### SpaceCom version incorrect

Updated SpaceCom v9.0.0.12 is available here to implement No. 9.36.1 (WRC-19).

From IFIC 2949 onwards, please use latest SpaceCom software Version 9.0 in order to comment on the lists of satellite networks or systems with which coordination may need to be effected under Nos. 9.12, 9.12A and 9.13.

In accordance with No. 9.52C (WRC-19) satellite networks or systems not confirmed using the latest SpaceCom shall be regarded as unaffected.

#### ОК

Blocking comments using out-of-date SpaceCom software

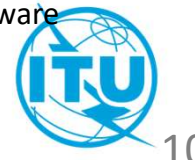

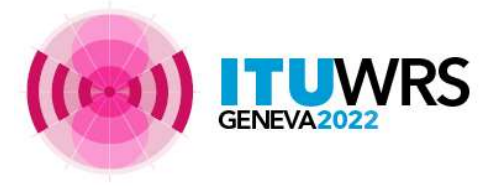

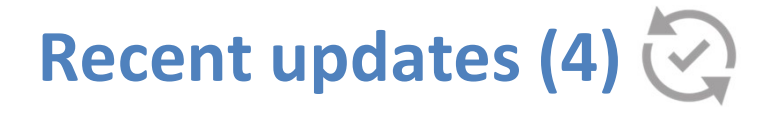

Additional information in detailed notice page

Solutional information is displayed in detailed page of NGSO notices such as the total number of satellites and SDM (Short Duration Mission).

| New!! | Short Duration Mission | New!! | Number of satellites |
|-------|------------------------|-------|----------------------|
|       | YES                    |       | 2                    |
|       | YES                    |       | 2                    |

Number of satellites and SDM

Solution The name(s) of the operating agency is shown in the detailed notice page.

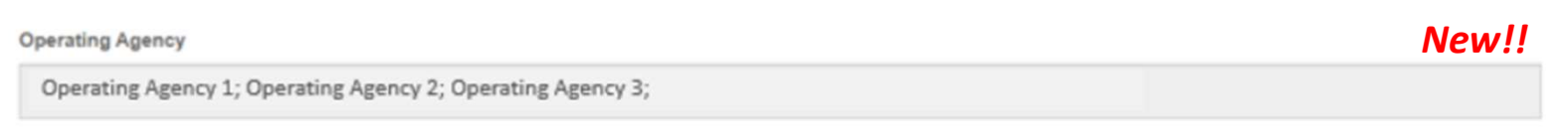

Name(s) of Operating agency

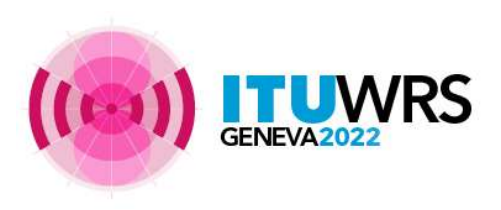

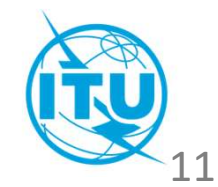

### Important notes (1)

#### ) Don't mistake Due Diligence submission of <u>Planned band</u> for <u>Non-Planned band</u>

- BR often receives Res 49 of Planned band (AP30/30A and AP30B) through Res49/552 category of Non-Planned Band.
- A submission under wrong category may delay the treatment process.

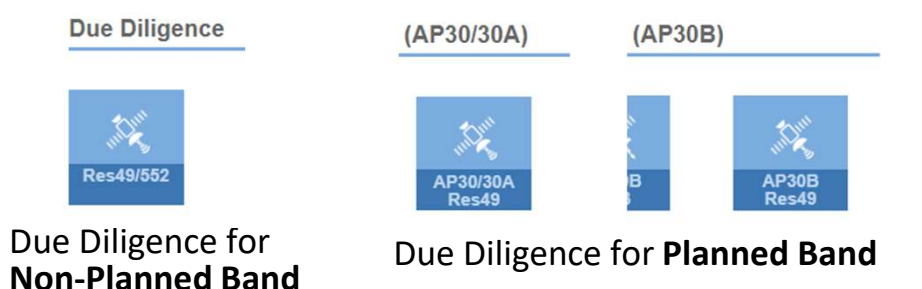

#### Withdraw former SpaceCom file before submitting another SpaceCom file to the same BR IFIC

Please withdraw initial SpaceCom comments file before submitting another SpaceCom comments file to the same BR IFIC in order to proceed the process in BR smoothly without confusions.

| BR Registry | Comments | ▼ IFIC | IFIC date  | Click on<br>Status "Request for | Status                               |  |
|-------------|----------|--------|------------|---------------------------------|--------------------------------------|--|
| 29.10.2020  | CR/D     | 2925   | 21.07.2020 | Accepted by                     | Requested for<br>withdrawal to<br>BR |  |
| 04.11.2020  | CR/D     | 2925   | 21.07.2020 | Submitted to<br>BR              | Accepted by                          |  |

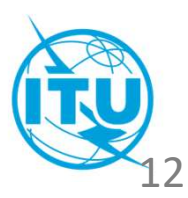

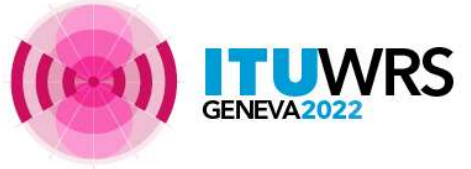

### Important notes (2)

#### Submit diagrams in GIMS file for submissions of API and Notification

S All graphical data shall be submitted in graphics data format compatible with BR's data capture software GIMS in accordance with Resolution **55** (Rev.WRC-19).

#### Don't forget to click on "Submit to BR" after a validation process has finished

S Administration users sometimes leave a notice at the status of "Ready to submit to BR" relievedly after an online validation process completed successfully, where the notice hasn't been submitted to BR.

Solution processes have finished.

Solution with the submission to BR with receiving automatic acknowledgement email.

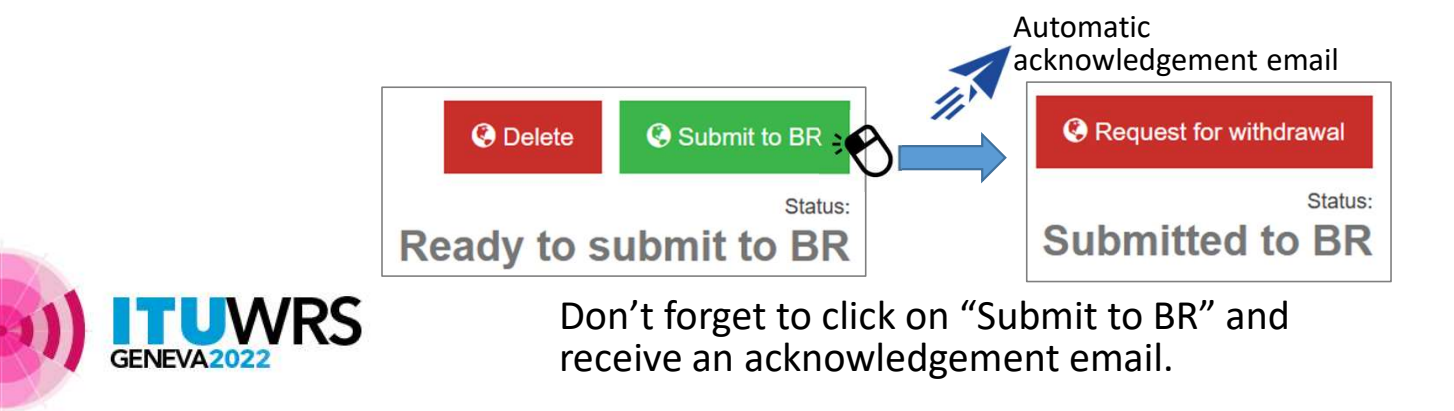

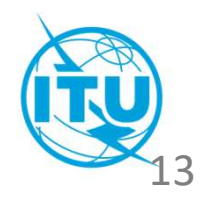

### Important notes (3) 🎬

#### ) Update email addresses for TIES accounts

S Automatic acknowledgement emails are sent to your email address associated with your TIES account.

In order to deliver acknowledgement emails to you correctly, please keep to update your email address associated to your TIES account thorough TIES Services: <u>https://www.itu.int/en/ties-</u> <u>services/Pages/default.aspx</u>

Schange email addresses associated with TIES accounts to ones which you use on your business if your email addresses associated with TIES account are private email addresses to which you don't access.

#### Don't forget to attach supplemental information when you submit with SNS file

Solution Series Series

S If such additional information is missing, the process might be delayed.

Nominate Administration Managers if your Administration hasn't been registered

S Administrations with no user registered in e-Submission are urged to communicate to BR by e-Communications or email (<u>brmail@itu.int</u>) indicating the following information

(1)TIES user name, (2) email address, (3) the person's name, (4) title and (5) telephone number

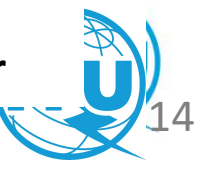

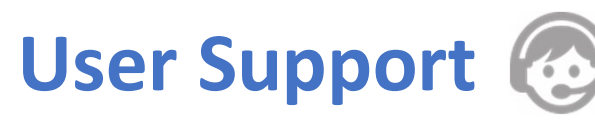

### e-Submission

More detailed information for the system is described in <u>CR/427</u> dated 13 March 2018, <u>CR/434</u> dated 1 August 2018 and the system website: <u>https://www.itu.int/itu-r/go/space-submission</u>

#### Helpdesk

- Please contact the helpdesk (<u>spacehelp@itu.int</u>) or the hotline (**+41 22 730 6777**, from 09:00 to 17:00 hours, Geneva time) if you have questions or any difficulties using the system.
- BR also welcomes any suggestions for improvements to the system.

### User support page

- User support page (FAQ, User Manual and other useful references) :
   <u>https://www.itu.int/en/ITU-R/space/e-submission/Pages/User-Support.aspx</u>
   User Manual:
- https://www.itu.int/en/ITU-R/space/e-submission/Documents/User\_Manual\_of\_e-Submission.pdf

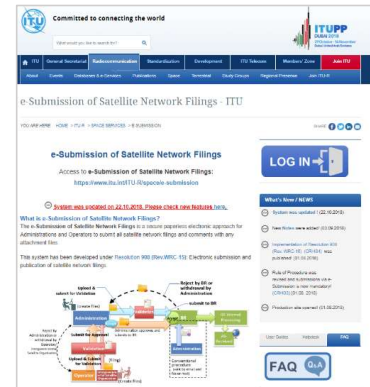

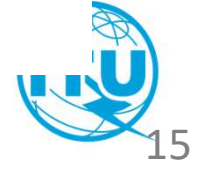

# e-Submission Test Site (1)

#### Test site of e-Submission

You can exercise submissions on e-Submission with the following test site of e-Submission with test user accounts.

- Test site: <u>https://www.itu.int/ITU-R/space-submissions/external/wrs/</u>
- <u>Video tutorial</u> on how to submit a filing on e-Submission has been uploaded to WRS-22 website. Please watch it to see the detailed process of submissions on e-Submission system.

#### Test user account

- Test user accounts have been prepared for all Administrations and one of Operating Agency in each Administration.
  - Test user name: itu\_ersc\rtrain\_XXX ("XXX" is different according to your Administration's symbol.) (e.g., F (France), IND (India), SUI (Switzerland))
- Password: rtrain22@itu
- 1 test user account has 2 user roles (Administration Manager and Operator Manager).
- Each user can switch a user role between Administration Manager and Operator Manager via user management component.

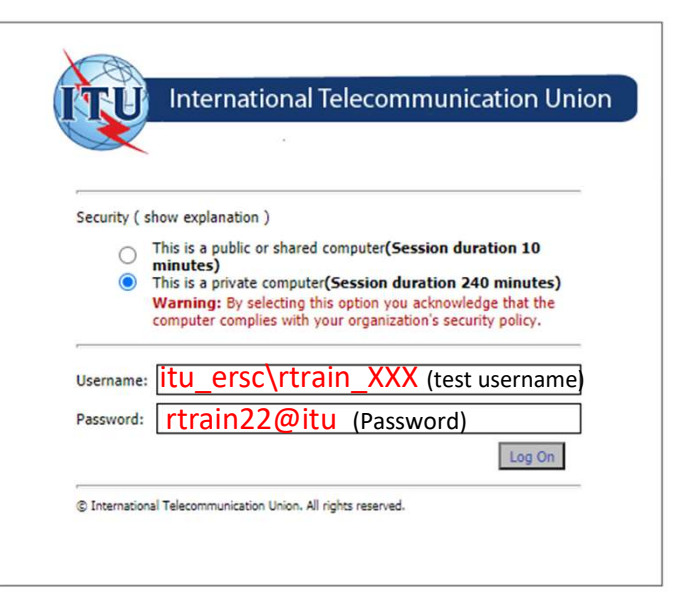

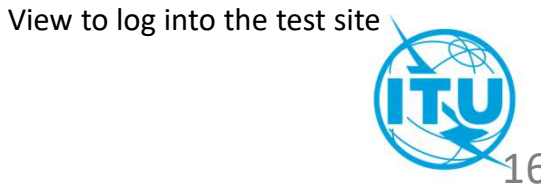

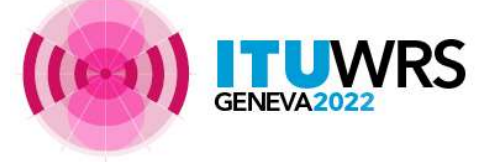

# e-Submission Test Site (2)

#### Test materials

- You can test any notices on the test site.
- Some test filings have been uploaded on As-Received site on the test site.
  - If you don't have an appropriate test material tested on the test site, please download the test filing from As-Received site on the test site after logging in as a test user of SUI Administration (test user account: itu\_ersc\rtrain\_SUI)
  - You can also download test filings as a test user account of your Administration, and change a notifying Administration of test filings with SpaceCap software, then can test submissions on the test site.

#### Tips for the exercise on the test site

- If you have your own TIES user account, you can register it as Administration User of your Administration on the test site after you log into the test site with a test user account of your Administration.
- Please note that all test user accounts are shared by everyone. All filings uploaded to the test site can be shared by all test users. Therefore, please don't upload sensitive or confidential filings to the test site.

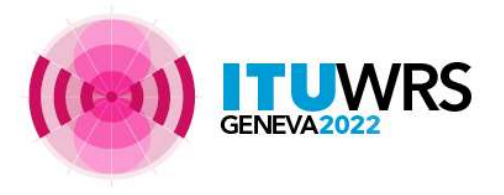

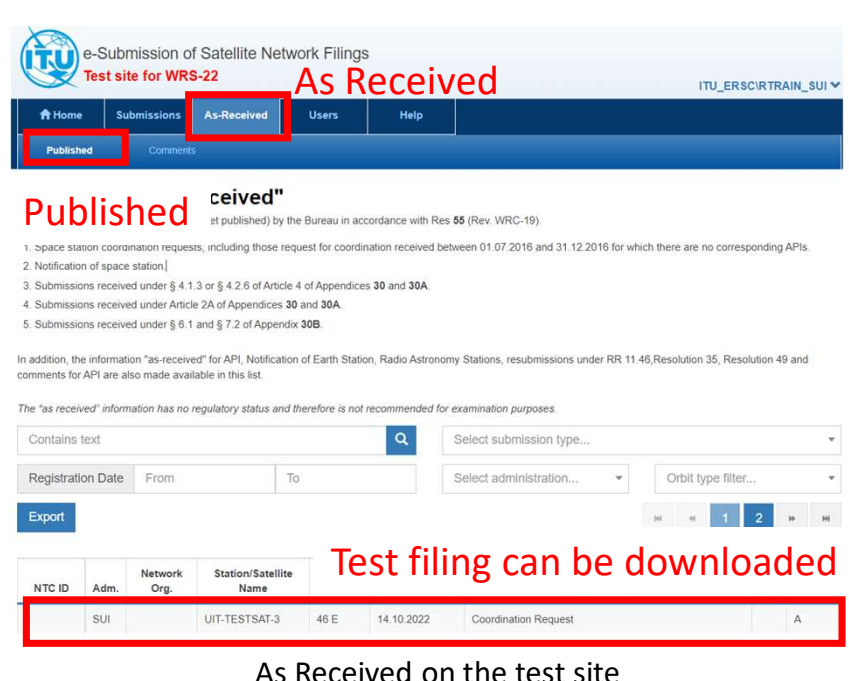

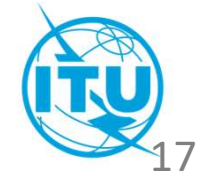

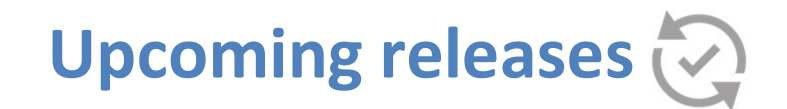

#### **Transition to SNS V9.1**

- S All users will be strongly requested to submit notices **v9.1** format once it is released.
- Solution After the transitional period, the submission of notice in SNS **v9.0** format will be no longer acceptable.

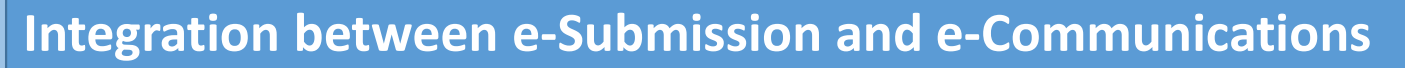

- Soth e-Submission and e-Communications should be able to interact seamlessly.
- It will be possible to exchange correspondence between ADM and BR regarding notices via Communications tab in e-Submission.

### New status "Published in BR IFIC"

- Solution In the current system, the status of the notice keeps "Published As-Received" even if it is published in BR IFIC.
- Solution The status will be updated to new status "Published in BR IFIC" when the notice is published. Also, the notice will be removed from As-Received website.

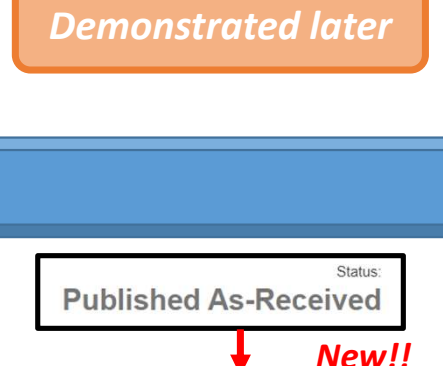

(Transitional period)

SNS v9.

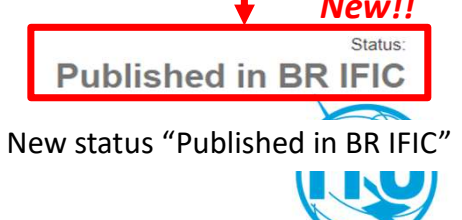

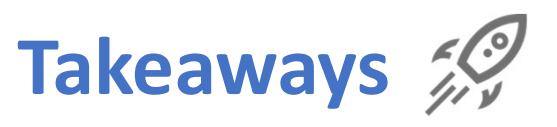

- 1. "e-Submission" can
  - ease the process for the submission of electronic notices, and
  - provide a useful platform for the communications between notifying Administrations and the Bureau, as well as between Administrations and Operating Agencies.
- 2. The use of "e-Submission" for the submission of satellite network filings and SpaceCom comments to BR IFIC became **mandatory on 1st August 2018.** Submissions of satellite network filings or SpaceCom comments by email are not receivable.
- 3. Administrations of Member States and Intergovernmental Satellite Organizations who have not yet nominated any Administration Manager or IGSO Manager are strongly urged to do so as soon as possible.
  - Operating Agencies are also strongly encouraged to be included in the system as well.
- 4. The system is constantly being updated in accordance with requirements from Administrations.
- 5. The Bureau welcomes any suggestions and comments to improve the system (email to <u>spacehelp@itu.int</u>).

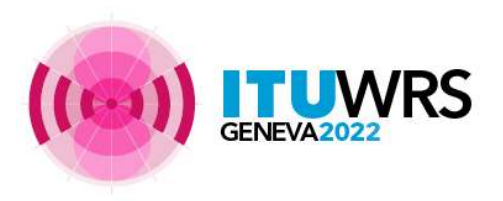

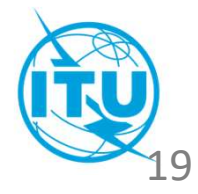

# Thank you!

ITU – Radiocommunication Bureau

Questions to <a href="mail@itu.int">brmail@itu.int</a> or <a href="mail@itu.int">spacehelp@itu.int</a>

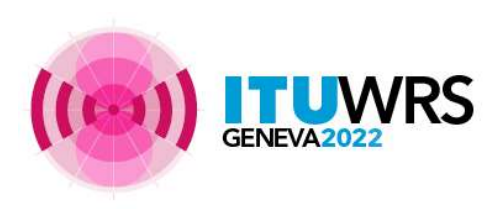

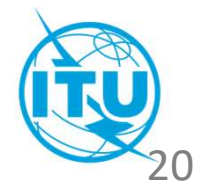